# HR Operations Work Instruction – Peer Checking Reclassification Process

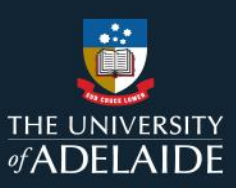

# **Process Overview**

Responsibility:HR OperationsTroubleshooting:HR Operations Team

# Procedure

## **Obtain Reclassification email out of Cherwell**

- Open Cherwell.
- Open the Cherwell Service Request that has been allocated to you for peer checking.
- In S:\Services\_Resources\Human\_Resources\EMPLOYEE SERVICES\2 Employment Contracts\Appointment Offers\12 - Reclassification, check that a staff folder has been created in the relevant Year and Month folder for the secondment.
- Open up the Notification of Outcome Letter for cross-checking in Peoplesoft.

# **Check Peoplesoft for Reclassification Details of the Position**

- Open Peoplesoft and the HR Operations tile.
- In the Payee tab, in the Employment section, click on Add/Update Position Info.
- This will open the Add/Update Position Info window.
- In the Find an Existing Value tab, enter the Position Number from the Notification of Outcome Letter in Cherwell.
- Click Search.

| HR Operations • «                                                      |                                                                                               |
|------------------------------------------------------------------------|-----------------------------------------------------------------------------------------------|
| Payee Data Processes Reports                                           | Add/Update Position Info                                                                      |
| Contracts Payee Data 🛛 😋 💌                                             | Enter any information you have and click Search. Leave fields blank for a list of all values. |
| ရှိလို Employment                                                      | Find an Existing Value Add a New Value                                                        |
| Job Data     Update Contracts                                          | Search Criteria                                                                               |
| <ul> <li>Casual Contracts</li> <li>Add/Update Position Info</li> </ul> | Position Number begins with V 00023183                                                        |
| Add Employment Instance Add POI With Job                               | Description begins with 🗸                                                                     |
| Pay                                                                    | Position Status = 🗸                                                                           |
| - <del>0</del> 1                                                       | Business Unit begins with 🗸                                                                   |
| Element Assignment By Payee                                            | Department begins with 🗸                                                                      |
| E Maintain Tax Data AUS                                                | Job Code begins with 🗸                                                                        |
| Assign Work Schedule                                                   | Reports To Position Number begins with V                                                      |
| <ul> <li>Maintain Bank Accounts</li> <li>Absence Event AUS</li> </ul>  | Include History Correct History Case Sensitive                                                |
| Person                                                                 |                                                                                               |
| E Add a Person                                                         | Search Clear Basic Search 🖾 Save Search Criteria                                              |
| Modify a Person                                                        |                                                                                               |

- The **Position Information** window opens. The information entered now needs to be checked for accuracy.
  - In the **Description** tab, check the following to ensure that the correct information has been entered:
    - **Effective Date** = as per the Notification of Outcome letter. If any future rows, check to see that they have also been updated.
    - **Reason** = Job Re-Classification (JRC)
    - Job Code = as per the Notification of Outcome letter
    - **Title** = as per the Notification of Outcome letter
    - Short Title and Detailed Position Description link = as per the Notification of Outcome letter
    - Reports To, Standard Hours, Reg/Temp, Full/Part Time = check as appropriate

### **Check Peoplesoft for Reclassification Details of the Incumbent**

- Open Peoplesoft and the HR Operations tile.
- In the Payee Data tab, in the Employment section, Click on Job Data.
- This will open the **Job Data** window.
- In the Find an Existing Value tab, enter the Staff ID from the Position Classification Review
- Application Form or enter the Name and Last Name as per the Notification of Outcome Letter.
- Click Search

| HR Operations • «                                                                                                    |                                                                                                    |
|----------------------------------------------------------------------------------------------------|----------------------------------------------------------------------------------------------------|
| Payee Data Processes Reports                                                                                                    | Job Data                                                                                                 |
| Contracts Payee Data 😋 🙍 👻                                                                                                    | Enter any information you have and click Search. Leave fields blank for a list of all values.            |
| A Employment                                                                                                    | Find an Existing Value                                                                                   |
| I Job Data<br>I Update Contracts                                                                                                    | Search Criteria                                                                                          |
| Casual Contracts     Add/Update Position Info     Add Employment Instance     Add POI With Job                                                          | Empl ID begins with  I667442 Empl Record =                                                               |
| Pay                                                                                                    | Name     begins with ✔     Dustin       Last Name     begins with ✔     Craggs                           |
| Element Assignment By Payee     Maintain Tax Data AUS     UOA Service History     Assign Work Schedule     Maintain Bank Accounts     Absence Event AUS | Second Last Name begins with  Alternate Character Name begins with  Middle Name begins with  HR Status = |
| E Add a Person                                                                                                    | Include History Correct History Case Sensitive                                                           |
| Additional Names                                                                                                    | Search Ciear Basic Search 🔤 Save Search Citteria                                                         |

- In the **Work Location** tab, check the following to ensure that the correct information has been entered:
  - Effective Date = as per the Notification of Outcome letter
  - Action = Position Change
  - **Reason** = Job Re-Classification
  - **Position Number** = check that the Position Description has been changed (if required)

| mployee                 |              |              | Empl Record 4          | 442            |                       |              |              |
|-------------------------|--------------|--------------|------------------------|----------------|-----------------------|--------------|--------------|
| Work Location Details 👔 |              |              |                        |                | FI                    | nd First 🕢 3 | of 23 🛞 Last |
| *Effective Date         | 09/02/2023   | <b>B</b>     |                        |                |                       | Go To Roy    | H =          |
| Effective Sequence      | 0            |              |                        | *Action        | Position Change       |              | ~            |
| HR Status               | Active       |              |                        | Reason         | Job Re-Classification |              | ~            |
| Payroll Status          | Active       |              |                        | *Job Indicator | Primary Job           |              | ~            |
| De altiere Muserkan     | 000000400    |              |                        |                |                       | History      |              |
| Position Number         | 00023163     | _4           | Software Developer     |                |                       |              |              |
|                         | Use P        | osition Data |                        |                |                       |              |              |
| Position Entry Date     | 14/10/2020   | 23           |                        |                |                       |              |              |
|                         | Position Mar | nagement Re  | cord                   |                |                       |              |              |
| *Regulatory Region      | AUS          | Q            | Australia              |                |                       |              |              |
| Company                 | UOA          |              | University Of Adelaide |                |                       |              |              |
| *Business Unit          | UNIAD        | Q            | University of Adelaide |                |                       |              |              |
| *Department             | 2210         | Q            | Computer Science       |                |                       |              |              |
| Department Entry Date   | 14/10/2020   | 31           |                        |                |                       |              |              |
| *Location               | NT           | Q            | North Terrace Campus   | i i            |                       |              |              |
| Establishment ID        |              | Q            |                        |                | Date Created          | 29/05/2023   |              |
|                         |              |              |                        |                |                       |              |              |
| Last Start Date         | 14/10/2020   | -            |                        |                |                       |              |              |
| Expected Job End Date   |              | 91           |                        |                |                       |              |              |
| Job Data Emr            | lovment Data |              |                        |                |                       |              |              |

• In the **Job Information** tab, check the following to ensure that the correct information has been entered and is reflective of the new classification:

Page 2|5

| Date         | Action            | Person                                            | Role                                                      |
|--------------|-------------------|---------------------------------------------------|-----------------------------------------------------------|
| 15 June 2023 | Document Creation | Rebecca Hill<br>Sarah Goss and Emily<br>Beerworth | HR Business Process Project Officer<br>Senior HR Officers |
| 28 June 2023 | Document Approval | Helena Harris                                     | Team Leader, HR Operations and Employment                 |

| Work Location Job Information | Job Labor Payroll Sala | ry Plan Compensation     | GL Account Code              |        |                     |
|-------------------------------|------------------------|--------------------------|------------------------------|--------|---------------------|
| Dustin Craggs                 |                        | Empl ID 1667442          |                              |        |                     |
| mployee                       |                        | Empl Record 4            |                              |        |                     |
| Job Information Details 👔     |                        |                          |                              | Find   | First 🕢 3 of 23 🕑 I |
| Effective Date 0              | 9/02/2023              |                          |                              |        | Go To Row           |
| Effective Sequence 0          | )                      |                          | Action Position Change       |        |                     |
| HR Status A                   | Active                 |                          | Reason Job Re-Classification |        |                     |
| Payroll Status A              | Active                 | Jol                      | b Indicator Primary Job      |        | History 🗐           |
|                               |                        |                          |                              |        | History 🖾           |
| *Job Code 3                   | 3080 Q                 | Higher Education Officer | Lvl 6                        |        |                     |
| Entry Date                    | 09/02/2023             |                          |                              |        |                     |
| Supervisor Level              | Q.                     |                          |                              |        |                     |
| Supervisor ID                 | Q                      |                          |                              |        |                     |
| Reports To                    | 00016474               | Associate Prof/Reader 1  | 611685 Claudia Szabo         |        |                     |
| "Regular/Temporary            | Fixed Term Contract    | *Full/Part               | Part-Time V                  |        |                     |
| Empl Class                    | Prof Staff 🗸 🗸         | *Officer Code            | None v                       |        |                     |
| *Regular Shift                | Not Applicable 🗸       | Shift Rate               |                              |        |                     |
| Standard Hours                |                        | Shift Factor             |                              |        |                     |
| Standard Hours                | 29.40                  | Work Period              | W Q Weekk                    |        |                     |
| FTE                           | 0.800000               | As of Date               | 09/02/2023                   |        |                     |
| Combined Standard             | 1 Hours 29.40          | FTE 0.800000             |                              |        |                     |
| Contract Number (?)           |                        |                          |                              |        |                     |
| Contract Number               | 0016 Q                 | Spec Task                | Next Contract Number         |        |                     |
| Contract Type                 | STP                    |                          | Generate Contract            |        |                     |
| Australia                     |                        |                          |                              |        |                     |
| Salary Packaging              |                        |                          |                              |        |                     |
|                               | Salary Packaged        | Рауг                     | roll Tax State SA            | QSouth | n Australia         |
| Higher Education              |                        |                          |                              |        |                     |
| Work Sector                   | Higher Education       | <b>v</b>                 | Job Function Other function  |        | ~                   |
| Annual Contact Hours          |                        | Type of Wo               | rk Performed                 |        | ~                   |
| Type of Appointment           | Limited                | ✓ Appointm               | nent Duration 9              |        |                     |
| Teaching Weeks                |                        | Job (                    | Classification 206           | Q      | e                   |

Job Code = as per the Notification of Outcome Letter
 Job Classification = as per the Notification of Outcome Letter

- In the **Job Labour** tab, check that the **Superannuation Plan** is the same as the previous row.
  - In the **Salary Plan** tab, check the following to ensure that the correct information has been entered:
    - **Grade** = reflective of new classification
    - **Step** = as per the Notification of Outcome Letter
    - Grade Entry Date and Step Entry Date = as per the Notification of Outcome Letter

| Work Location Job Information      | Job Labor Payroll Salary Plan Compensation GL Account Code                                                                                                   |                             |
|------------------------------------|----------------------------------------------------------------------------------------------------|-----------------------------|
| Dustin Craggs<br>Employee          | Empl ID 1667442<br>Empl Record 4                                                                                                    |                             |
| Salary Plan Details 👔              |                                                                                                    | Find First 🕢 3 of 23 🕟 Last |
| Effective Date                     | 09/02/2023                                                                                                    | Go To Row                   |
| Effective Sequence                 | 0 Action Position Change                                                                                                    |                             |
| HR Status                          | Active Reason Job Re-Classification                                                                                                    |                             |
| Payroll Status                     | Active Job Indicator Primary Job                                                                                                    | (111)                       |
| Salary Admin Plar<br>Grade<br>Ster | HEO Q V Higher Education Officers<br>060 Q V HEO Level 6 Grade Entry Date 09/02/2023 3<br>1 Q Step Entry Date 09/02/2023 3<br>Includes Wage Progression Rule | History                     |

• In the **Compensation** tab, click on **Default Pay Components** and **Calculate Compensation** to calculate the new salary rate. Ensure that the Default Pay Components and Calculate Compensation buttons are also clicked in **any future rows.** 

| Date         | Action            | Person                                            | Role                                                      |
|--------------|-------------------|---------------------------------------------------|-----------------------------------------------------------|
| 15 June 2023 | Document Creation | Rebecca Hill<br>Sarah Goss and Emily<br>Beerworth | HR Business Process Project Officer<br>Senior HR Officers |
| 28 June 2023 | Document Approval | Helena Harris                                     | Team Leader, HR Operations and Employment                 |

Page 3|5

| Work Location Job Infor                                 | mation Jo                                            | b Labor Payroll | Salary Plan | Compensation    | GL Account ( | Code                |          |                |        |   |
|---------------------------------------------------------|------------------------------------------------------|-----------------|-------------|-----------------|--------------|---------------------|----------|----------------|--------|---|
| Dustin Craggs Empl ID 1667442<br>Employee Empl Record 4 |                                                      |                 |             |                 |              |                     |          |                |        |   |
| Compensation Details (                                  | Compensation Details (2) Find First 🚯 3 of 23 🕟 Last |                 |             |                 |              |                     |          |                |        |   |
| Effective Date 09/02/2023 Go To Row                     |                                                      |                 |             |                 |              |                     |          |                |        |   |
| Effective Se                                            | quence 0                                             |                 |             |                 | Action P     | osition Change      |          |                |        |   |
| HR                                                      | Status Activ                                         | /e              |             |                 | Reason Jo    | b Re-Classification | on       |                |        |   |
| Payrol                                                  | Status Activ                                         | /e              |             | Job             | Indicator P  | rimary Job          |          |                | 611b   |   |
|                                                         |                                                      |                 |             |                 |              |                     |          | History        |        |   |
| Compensat                                               | ion Rate                                             | 66.303.20       | AUD Q       |                 |              | *Frequency          | A Q Annu | ial            |        |   |
| Comparative Inform                                      | nation 👔                                             |                 |             |                 |              |                     |          |                |        |   |
| Change                                                  | Amount                                               | 8,201.599224    | 👳 AUD       | Annual          |              |                     |          |                |        |   |
| Change                                                  | Percent                                              | 14.             | 116         | Compa-Ratio 0.9 | 6            |                     |          |                |        |   |
| Pay Rates ?                                             |                                                      |                 |             |                 |              |                     |          |                |        |   |
| Default Pay Compo                                       | onents                                               |                 |             |                 |              |                     |          |                |        |   |
| Pay Components (?)                                      |                                                      | -               |             |                 | Persor       | nalize   Find   🗇   | l 🔣 Fi   | rst 🕢 1 of 1 🥡 | ) Last |   |
| Amounts Controls                                        | C <u>h</u> anges                                     | Conversion      |             |                 |              |                     |          |                |        |   |
| *Rate Code                                              | Seq                                                  | Comp Rate       |             | Currency        | Frequenc     | у                   | Percent  |                |        |   |
| 1 CABASE                                                | 0                                                    |                 | 43.369440 👳 | AUD             | Q H          | Q                   |          |                | + -    | 9 |
| Calculate Compensi                                      | sation                                               |                 |             |                 |              |                     |          |                |        |   |

- In the **Work Location** tab, click on the notepad icon to check that a note has been added regarding the reclassification.
- Make sure that the new classification details have flowed through to any **future rows** (ie. flexible working arrangements, suspension row etc).

#### **Check updated Position Description (PD) in PageUp**

• Open the HR Operations account in PageUp and navigate to Access Position Description Library

| Search<br>Talent search        |                              |                | Jobs People  | Reports 🗸 Recent iter | ns 🗸 Oulck search 🔍 🗷            | 8 *           |
|--------------------------------|------------------------------|----------------|--------------|-----------------------|----------------------------------|---------------|
|                                |                              |                |              |                       |                                  | - •           |
| New task                       |                              |                |              |                       | O Delmanus tearms 8 useus        |               |
| Dashboard                      |                              |                |              | <u></u>               | o Primary teams & users          |               |
| :RM Dashboard                  |                              |                |              |                       | Manager Activities               | ^             |
|                                | Total All Notific            | ations Testing |              |                       | 10 Offers awaiting your approval |               |
| lew job                        |                              |                |              |                       |                                  |               |
| ly panel jobs                  | 0 test_job_306281            |                |              |                       | O Table                          |               |
| lanage jobs                    | Requisition No.:             |                | Positions: 0 | Vacancies: 0          | I Tasks                          | ~             |
| ly jobs                        | O 1 new applications. View → |                |              |                       | The similar sector and           |               |
| ly sourced jobs                |                              |                |              |                       | a Activities performed           |               |
| ly job approvals               |                              |                |              |                       | English   Do                     | owned by Ran  |
| lanage job templates           |                              |                |              |                       | angles ( ) o                     | increa by rug |
| Manage forms                   |                              |                |              |                       |                                  |               |
| Access Position Description Li |                              |                |              |                       |                                  |               |

• Take the **Position Number** from the PD or from the Notification of Outcome Letter and enter it into the Position Number field and click **Search** 

| Date         | Action            | Person                                            | Role                                                      |
|--------------|-------------------|---------------------------------------------------|-----------------------------------------------------------|
| 15 June 2023 | Document Creation | Rebecca Hill<br>Sarah Goss and Emily<br>Beerworth | HR Business Process Project Officer<br>Senior HR Officers |
| 28 June 2023 | Document Approval | Helena Harris                                     | Team Leader, HR Operations and Employment                 |

Page 4|5

| ∃ Page∪p.                |                 |               |                  | Jobs People Rep | ports 🗸 Recent items 🗸 | Quick search Q | HR 🗸 ? 🖌  |
|--------------------------|-----------------|---------------|------------------|-----------------|------------------------|----------------|-----------|
| New Position Description |                 |               |                  |                 |                        |                |           |
| Position description     |                 |               |                  |                 |                        |                |           |
| Position Title           | Position Number | Employee Name | Faculty/Division | School/Branch   | Approval               | status         |           |
|                          | 00023183        |               | All              | ✓ All           | ✓ All                  | ~              |           |
| Status<br>Active         | ~               | •             |                  |                 |                        | Cle            | ar Search |

 Click the View link of the most recently modified record. The Approval Status should be Approved. If showing as Pending, contact the <u>HR Advisor</u> and advise that there is a PD that is pending approval.

| Position description         |                             |               |                  |               |                      |                     |                                   |
|------------------------------|-----------------------------|---------------|------------------|---------------|----------------------|---------------------|-----------------------------------|
| Position Title               | Position Number<br>00023183 | Employee Name | Faculty/D<br>All | ivision 🗸     | School/Branch<br>All | Approval status All | ~                                 |
| Status<br>Active             |                             |               |                  |               |                      |                     | Clear Search                      |
| Position Title               | Position Number             | Employee Name | Manager Name     | Date modified | Approval status      |                     |                                   |
| Assistant Software Developer | 00023183                    | Dustin Craggs | Claudia Szabo    | 7 Oct 2020    | Approved             | Edit                | View Recruit for position Archive |
| Software Developer           | 00023183                    | Dustin Craggs | Claudia Szabo    | 29 May 2023   | Approved             | Edit                | View Recruit for position Archive |

- The **Position Description** information opens. In the **Position Info** tab, review the details to ensure that the correct information has been entered.
- In the **Documents** tab, check to see that the new PD has been uploaded

### **Review documents in Content Manager**

- Open Content Manager
- Search for the Staff Members file as follows:
  - Search for = Records
  - Search by = Title Word
  - Matching Criteria = Staff ID Number
  - o Click on the magnifying glass
- Locate the Staff Members file (HUMAN RESOURCES Appointment Staff ID Staff Name)
- Check that all related documents have been uploaded to the Staff File

#### **Close off Cherwell Request**

- Open the **Cherwell Request**, click on the **Peer Checking REQUIRED** tab and click on the **Complete Review** button.
- Resolve the Cherwell request and advise the HR Advisor that the reclassification has been processed.

This ends the Peer Checking of a Reclassification process.

Page 5|5

| Date         | Action            | Person                                            | Role                                                      |
|--------------|-------------------|---------------------------------------------------|-----------------------------------------------------------|
| 15 June 2023 | Document Creation | Rebecca Hill<br>Sarah Goss and Emily<br>Beerworth | HR Business Process Project Officer<br>Senior HR Officers |
| 28 June 2023 | Document Approval | Helena Harris                                     | Team Leader, HR Operations and Employment                 |